① CiNiiの検索画面で、画面右上の「ログイン」をクリック

| CiNii | 日本の論文をさがす 大学図書館の本をさがす                          | 京都教育大学 様 定質 新規登録 ログイン English |
|-------|------------------------------------------------|-------------------------------|
|       |                                                | $\smile$                      |
|       |                                                |                               |
|       | CINH                                           | 日本の論文をさがす                     |
|       |                                                | Articles                      |
|       | 論文検索 著者検索 全文検索 (beta)                          | 大学図書館の本をさがす。                  |
|       |                                                | ■ 論文検索                        |
|       | ▶詳細検索 ○ すべて ○ CINilに本文あり ○ CINilに本文あり、ま<br>クあり | たは連携サービスへのリン                  |
|       | CiNii本文収録刊行物ディレクト                              | <u>u</u>                      |
|       |                                                |                               |

② CiNii のログイン画面で、2 番目の枠内「所属機関の学内認証システムでログインする」で所属機関をプル ダウンして、「京都教育大学」を選択し、その横の「ログイン」をクリックする。

|                                                      | 所属機関の学内認証システムでログインす 🧶 GakuNin)<br>る方<br>(Institutional Login for institutions in Japan.) |               |
|------------------------------------------------------|------------------------------------------------------------------------------------------|---------------|
| 所属機器:<br>所属している機関犯<br>ララウザ起動中<br>(Remember selection | を選択<br>Plt自動ログイン<br>On for this web prowser session)                                     |               |
|                                                      | Users who belongs to institution outside Japan, please                                   |               |
|                                                      | choose your <u>institution's location.</u><br>(海外機関所                                     |               |
|                                                      | る方は下から 所属機関:                                                                             |               |
| -                                                    | 「兄都教育大学」                                                                                 | U D71X(Losin) |
|                                                      | (Remember selection for this web browser session)                                        | 2221          |

③ 京都教育大学のログイン画面になるので、学内で使用している IPC のアカウント、パスワードを入力してログインする。CiNii の検索画面に戻るので、右上に GakuNin のロゴマークと「京都 教育大学」と表示されていることを確認する。

## Login Page

| Username: |          |  |  |
|-----------|----------|--|--|
| Password: |          |  |  |
|           | Continue |  |  |
|           |          |  |  |

④ 利用が終了したら、ブラウザを閉じる。(ログアウトになります。)